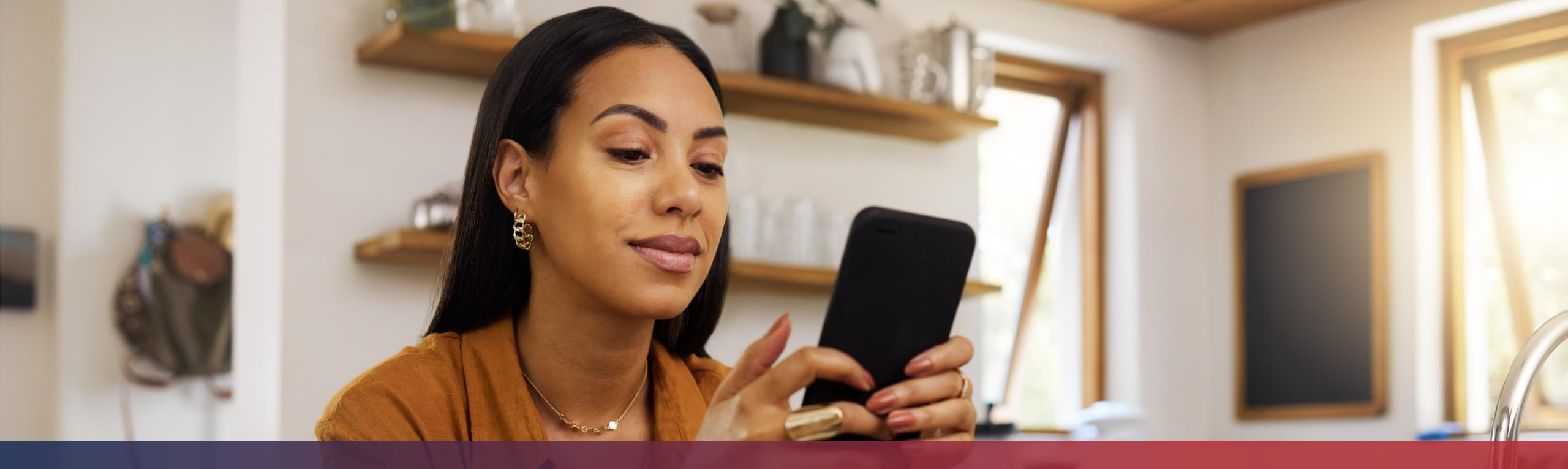

## Coupler un appareil mobile avec mon compte MyGuichet.lu

Couplage par code QR

## De quoi ai-je besoin pour effectuer le couplage de mon compte MyGuichet.lu par code QR ?

## Appareil mobile

(sur lequel vous avez installé l'application et que vous souhaitez coupler)

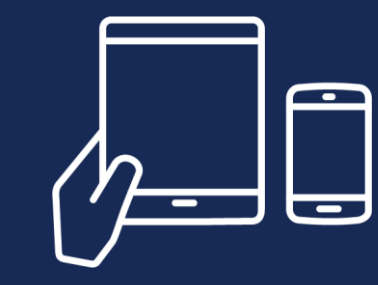

## 2<sup>e</sup> appareil

(sur lequel vous vous connectez à MyGuichet.lu depuis le navigateur)

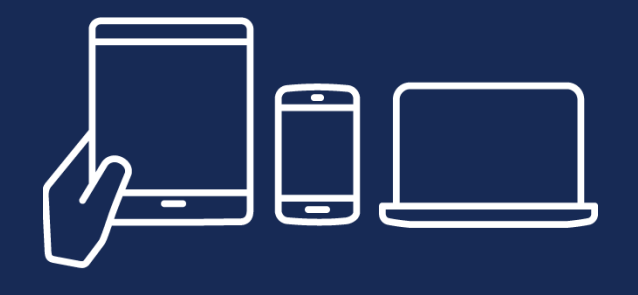

# i

## Le 2<sup>e</sup> appareil **ne doit pas nécessairement être** un laptop ou un ordinateur de bureau.

Vous pouvez également vous connecter à MyGuichet.lu depuis le navigateur :

- d'un smartphone ; **ou**
- d'une tablette.

|                                                                                                    | MyGuichet.lu                                                                                           |                                                 |  |  |  |
|----------------------------------------------------------------------------------------------------|----------------------------------------------------------------------------------------------------|-------------------------------------------------|--|--|--|
| lyGuichet.tu A < (FF                                                                                                    | Sélectionner un es                                                                                     | panel                                           |  |  |  |
| Privé Professionnel                                                                                                    | us disposez de plusieurs espaces sur MyGuichet.lu. Veuillez sélectionner l<br>marches administratives. | 'espace dans lequel vous souhaitez réaliser des |  |  |  |
| Sélectionner un espace                                                                                                    | Alex Guichet                                                                                           | Identifiant d'espace :                          |  |  |  |
| Yous disposez de plusieurs espaces sur MyGuichet.lu. Veuillez<br>délectionner l'espace dans lequel vous souhaitez réaliser des<br>Jémarches administratives. | Equipe rédactionnelle Guichet.lu                                                                       | Identifiant d'espace :                          |  |  |  |
| Alex Guichet                                                                                                    | Gérer mes espa                                                                                         | ces                                             |  |  |  |
| Identifiant d'espace :                                                                                                    | Aide Contact Aspects légaux Accessibilité                                                              | Plan du site                                    |  |  |  |
|                                                                                                    | renow                                                                                                  |                                                 |  |  |  |
| Gérer mes espaces                                                                                                    |                                                                                                    |                                                 |  |  |  |
|                                                                                                    |                                                                                                    |                                                 |  |  |  |

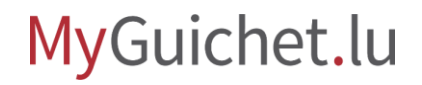

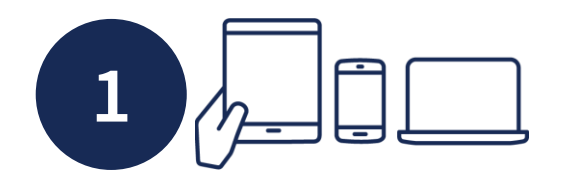

Connectez-vous d'abord à MyGuichet.lu depuis le **navigateur** du 2<sup>e</sup> appareil.

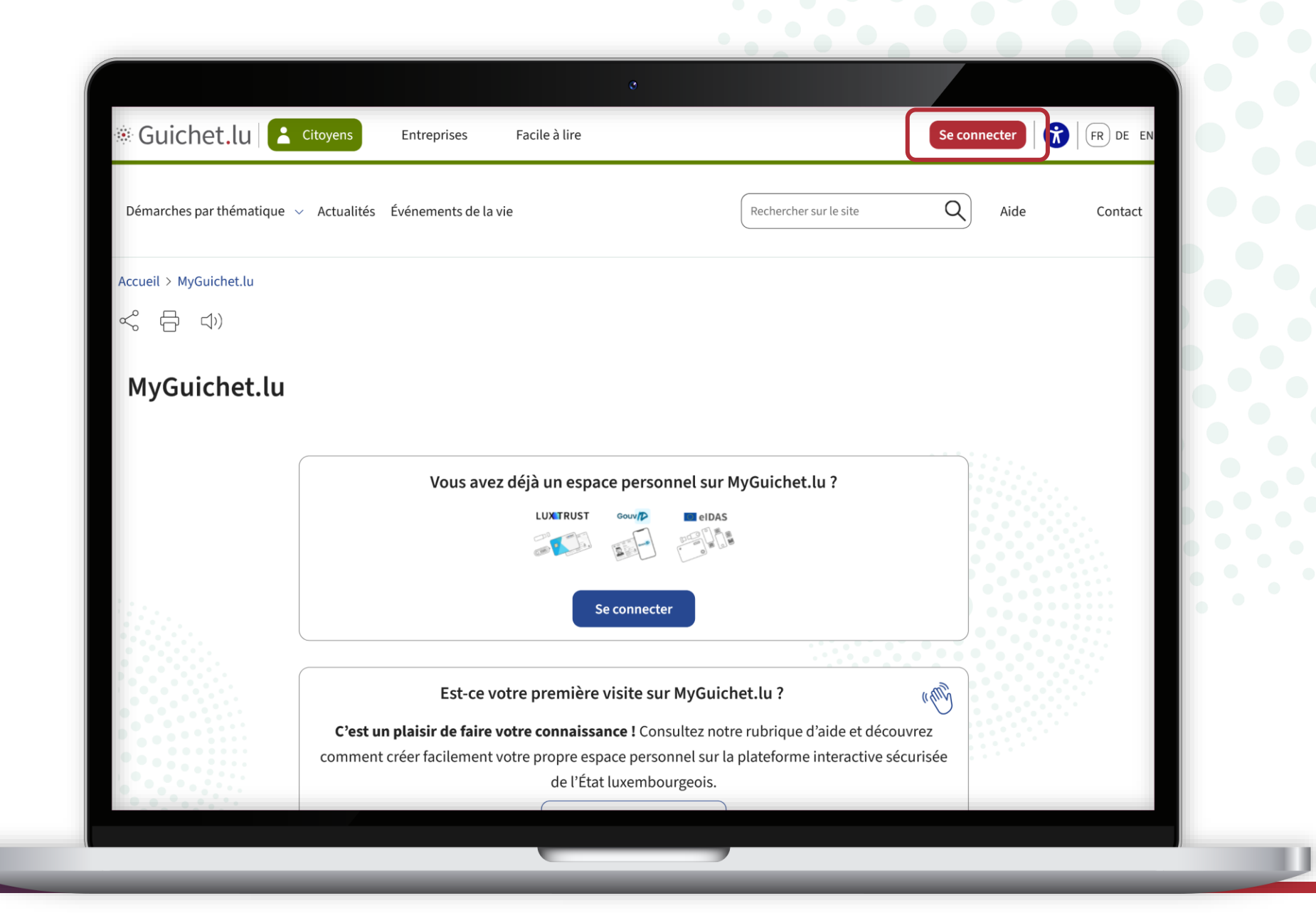

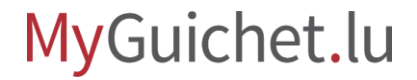

2

Sélectionnez le **mode d'authentification** qui correspond à votre produit (dans cet exemple, **LuxTrust**).

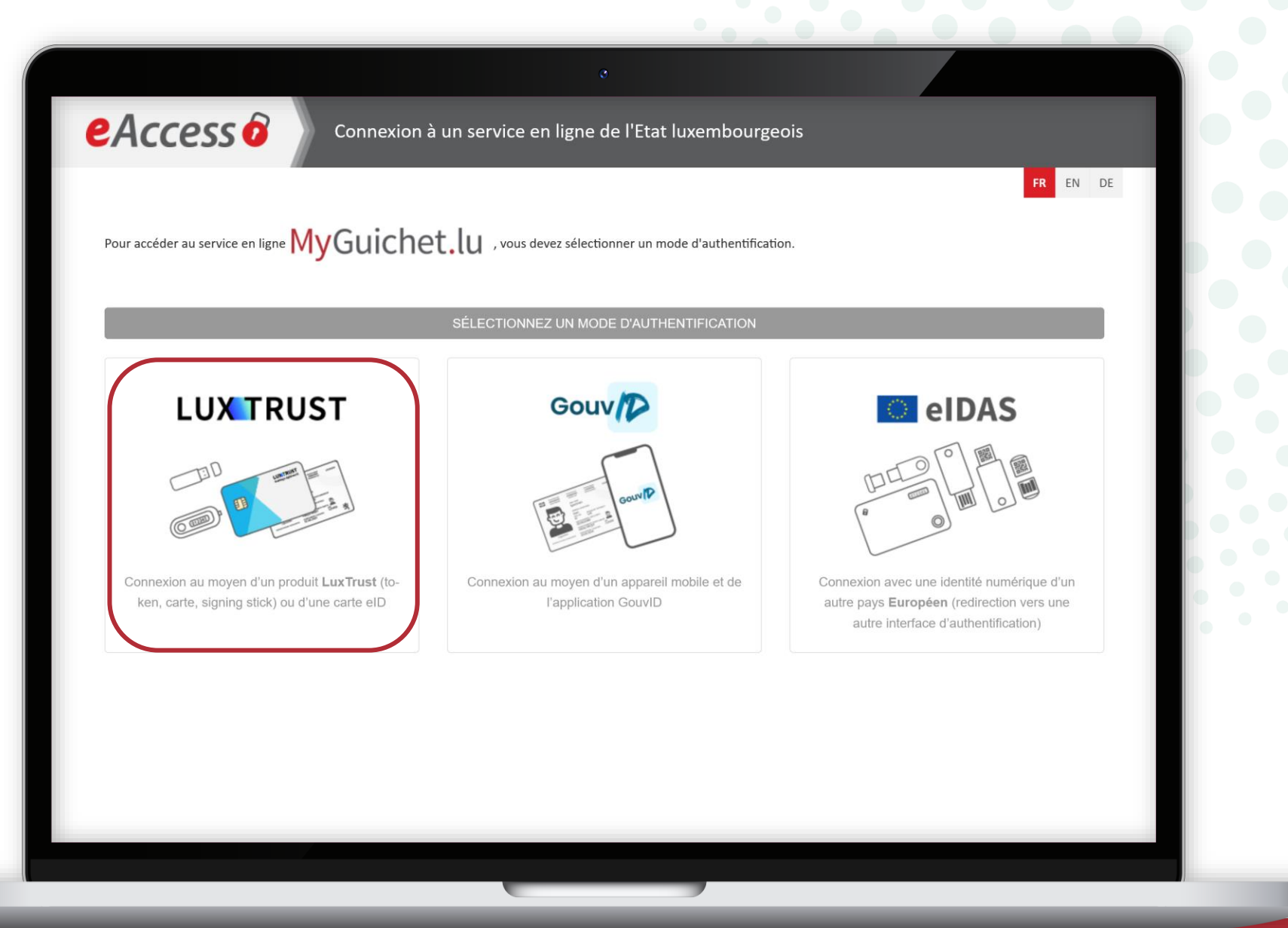

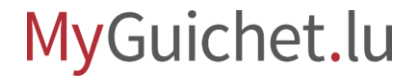

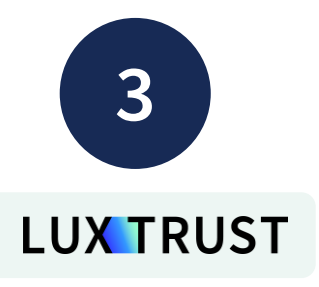

Sélectionnez votre **produit d'authentification** (dans cet exemple, la **SmartCard**). eAccess 6 Connexion à un service en ligne de l'Etat luxembourgeois FR EN DE Pour accéder au service en ligne MyGuichet.lu , vous devez vous authentifier en sélectionnant votre Première visite ? Suivez les étapes produit. suivantes : Changer de mode d'authentification 1/ Vous devez posséder une carte d'identité luxembourgeoise contenant un Connexion à LuxTrust pour l'authentification avec l'identifiant de session 276466. certificat électronique ou LUX TRUST un produit LuxTrust. Enabling a digital world Consulter le site LuxTrust pour savoir comment ob-SÉLECTIONNEZ VOTRE DISPOSITIF tenir un produit LuxTrust. 2/ Sélectionnez votre produit, puis suivez les instructions pour procéder à votre enregistrement. Signing Stick Smartcard eID Luxembourgeoise LuxTrust Scan LuxTrust Mobile

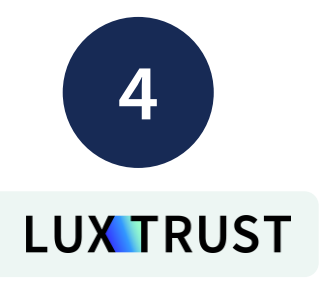

### Cliquez sur "S'authentifier".

eAccess 6

Changer de mode d'authentification

🚍 Alex Guichet

produit.

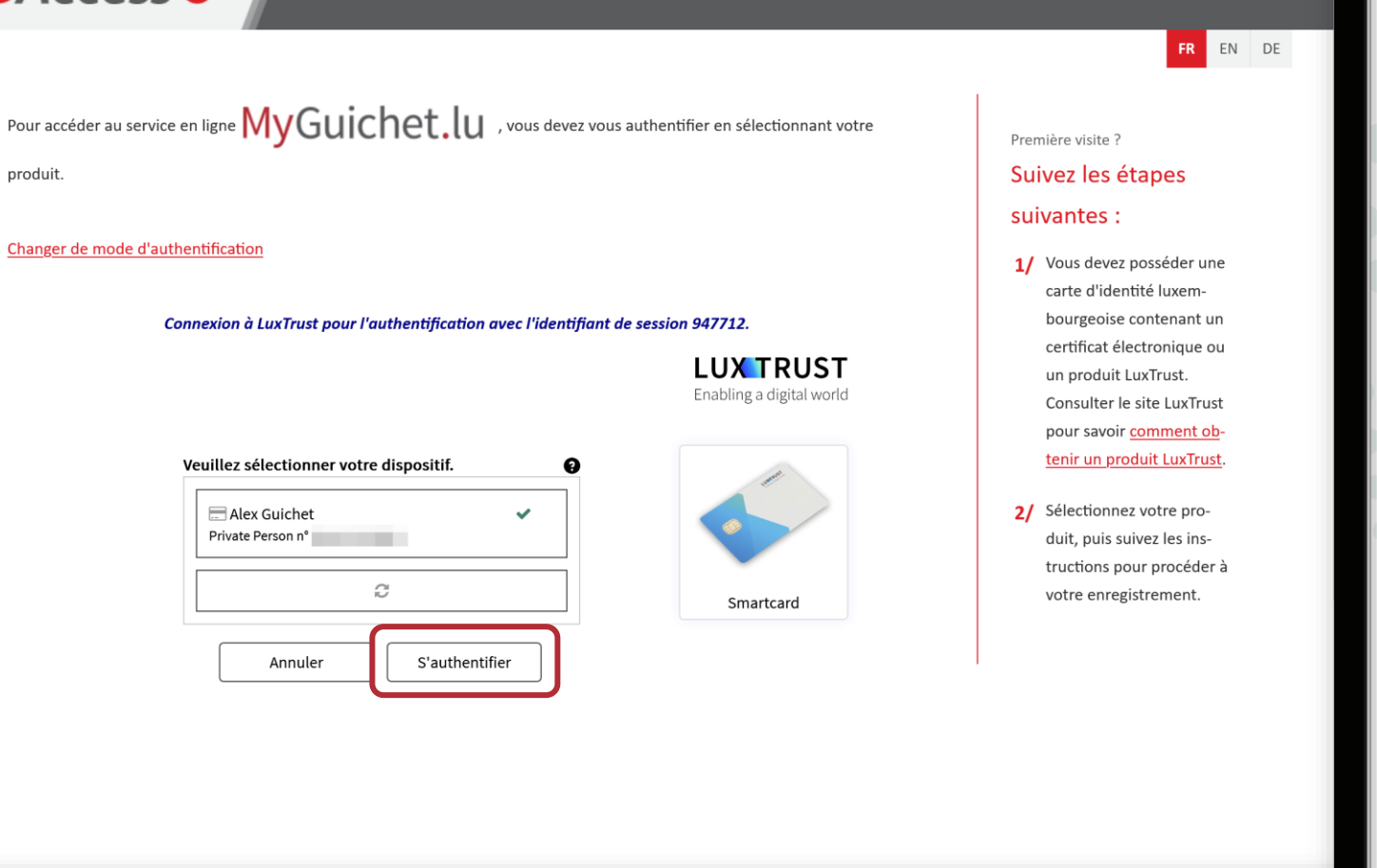

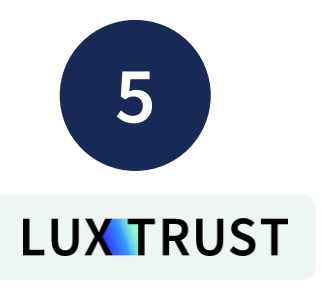

- 1. Cliquez sur le champ de saisie.
- 2. Saisissez le **code PIN** de votre SmartCard.

#### eAccess 0 Connexion à un service en ligne de l'Etat luxembourgeois FR EN DE Pour accéder au service en ligne MyGuichet.lu , vous devez vous authentifier en sélectionnant votre Première visite ? produit. Suivez les étapes suivantes : Changer de mode d'authentification PIN entry $\times$ 1/ Vous devez posséder une \_ carte d'identité luxembourgeoise contenant un Connexion à LuxTrust pour l'au certificat électronique ou **PIN entry** un produit LuxTrust. Consulter le site LuxTrust pour savoir comment ob-Please enter your PIN. tenir un produit LuxTrust. PIN 2/ Sélectionnez votre produit, puis suivez les instructions pour procéder à votre enregistrement. Confirm Cancel Vous souhaitez changer d'image secrète? Rendez-vous sur www.luxtrust.com

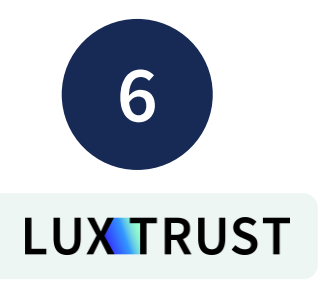

Cliquez sur "**Confirm**" (*confirmer*).

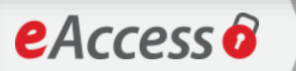

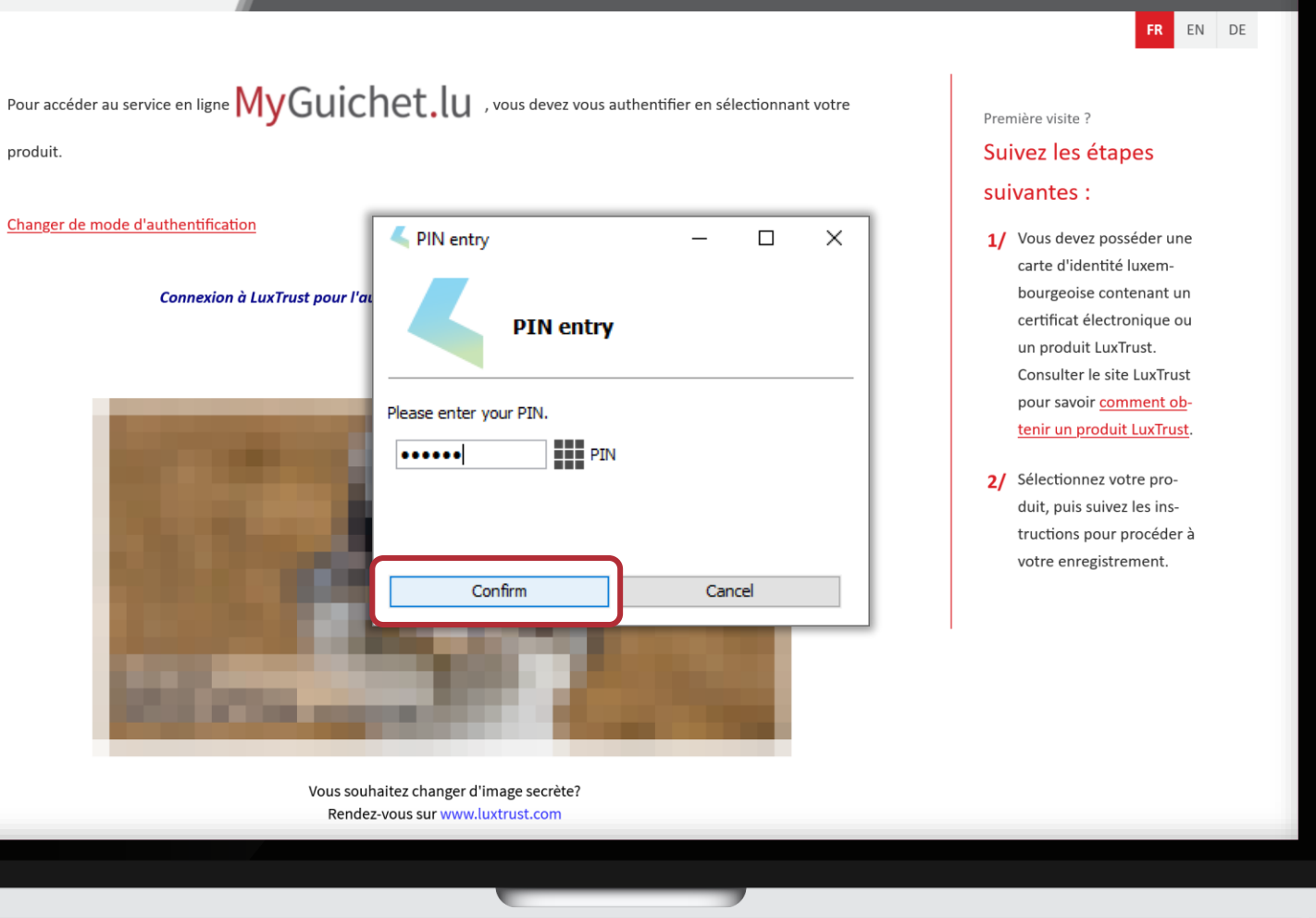

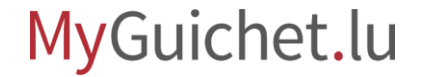

7

Cliquez sur "Couplage mobile".

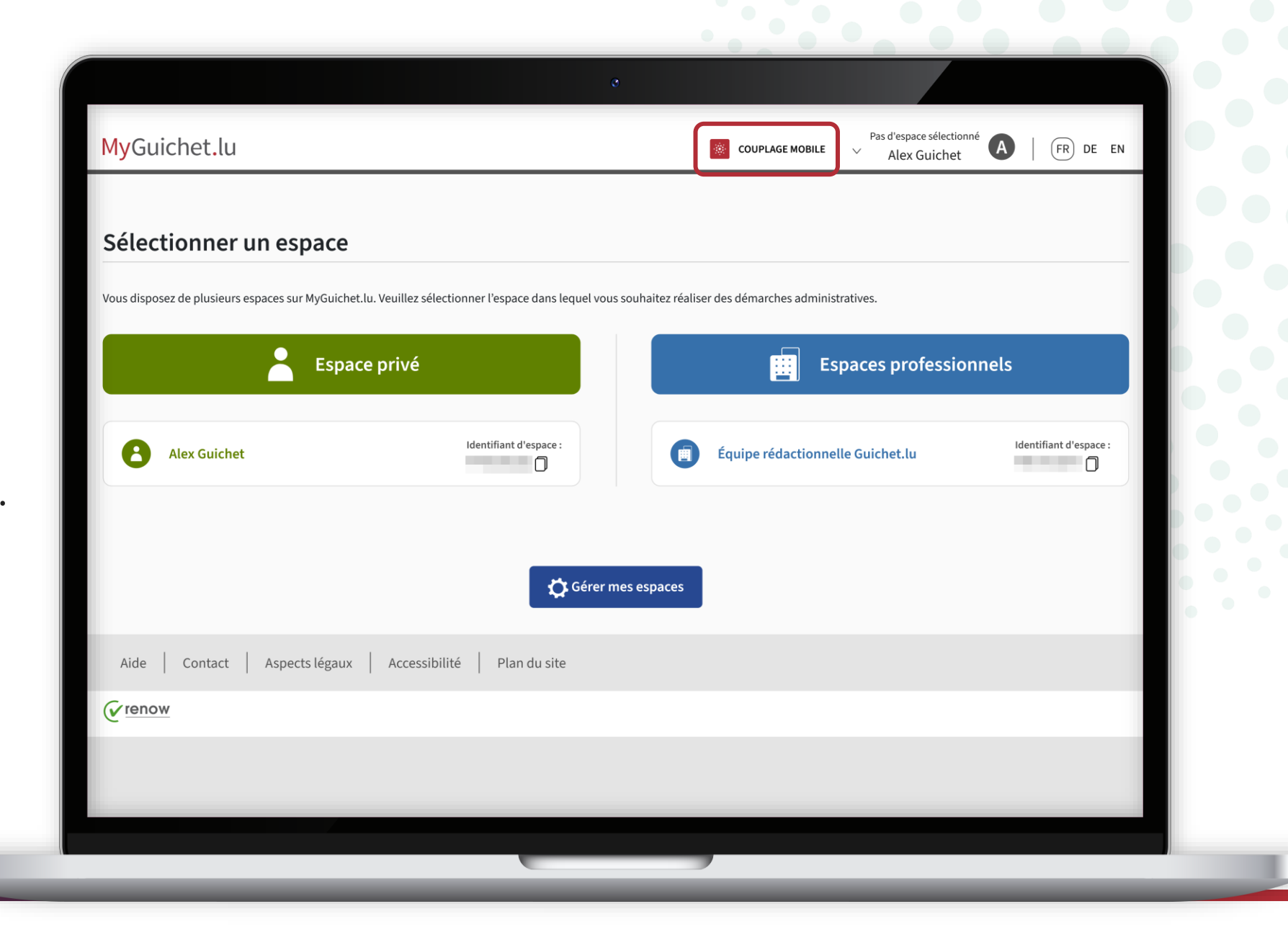

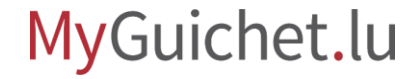

## **Passez à l'appareil mobile** que vous souhaitez coupler à votre compte MyGuichet.lu.

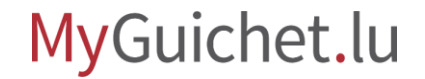

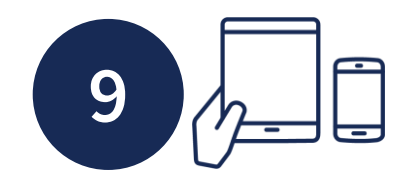

- 1. Ouvrez l'application mobile.
- 2. Appuyez sur "Couplez votre appareil".

|            | Appareil                                                                                                    | non couplé          |     |  |
|------------|----------------------------------------------------------------------------------------------------|---------------------|-----|--|
|            |                                                                                                    |                     |     |  |
| COUPLAGE   |                                                                                                    |                     |     |  |
| 8          | Couplez votre appareil<br>Accédez à l'ensemble des fonctionnalités<br>application à votre compte MyGuichet.lu | s en couplant cette |     |  |
| ACTION AVE | C ET HORS COUPLAGE                                                                                            |                     |     |  |
|            | Ajoutez un document<br>Ajoutez une pièce-jointe à une démarche                                                | en cours.           |     |  |
| AUTRES     |                                                                                                    |                     |     |  |
| \$         | Paramètres                                                                                                    | >                   |     |  |
| -          | Une question ?                                                                                                | >                   | • • |  |
|            | Consulter Guichet.lu                                                                                          | C                   |     |  |
|            | MyGuichet.lu                                                                                                  | 1                   |     |  |

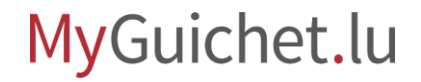

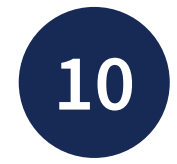

Indiquez le **nom de l'appareil** qui permet d'identifier votre appareil lorsque vous couplez plusieurs appareils avec votre compte MyGuichet.lu.

| om de l'ap | pareil*: 🚺                                                          |   |   |
|------------|---------------------------------------------------------------------|---|---|
| Smartph    | one - Alex Guichet                                                  | ~ |   |
| pe de cou  | plage * :                                                           |   |   |
|            | <b>Code QR</b><br>Scanner un Code QR depuis le site<br>MyGuichet.lu |   |   |
| r_         | <b>LuxTrust</b><br>Utiliser un produit LuxTrust                     |   |   |
|            | Besoin d'aide ?                                                     |   | • |
|            | Besoin d'aide ?                                                     |   |   |
|            |                                                                     | J |   |

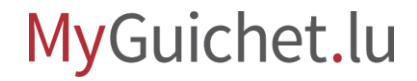

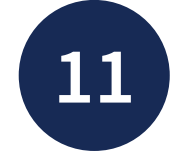

- Sélectionnez le type de couplage "Code QR".
- 2. Appuyez sur "**Continuer**".

| * Champ | obligatoire |   |  |
|---------|-------------|---|--|
|         | ~           |   |  |
|         | V           |   |  |
|         |             |   |  |
|         |             |   |  |
| ie      | 0           |   |  |
|         | $\bigcirc$  |   |  |
|         |             |   |  |
|         |             | • |  |
|         |             |   |  |
|         |             |   |  |
|         |             |   |  |
|         |             |   |  |
|         | e           |   |  |

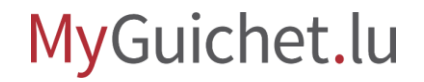

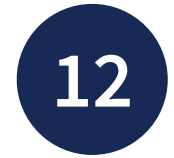

## Scannez le **code QR** affiché sur l'autre appareil.

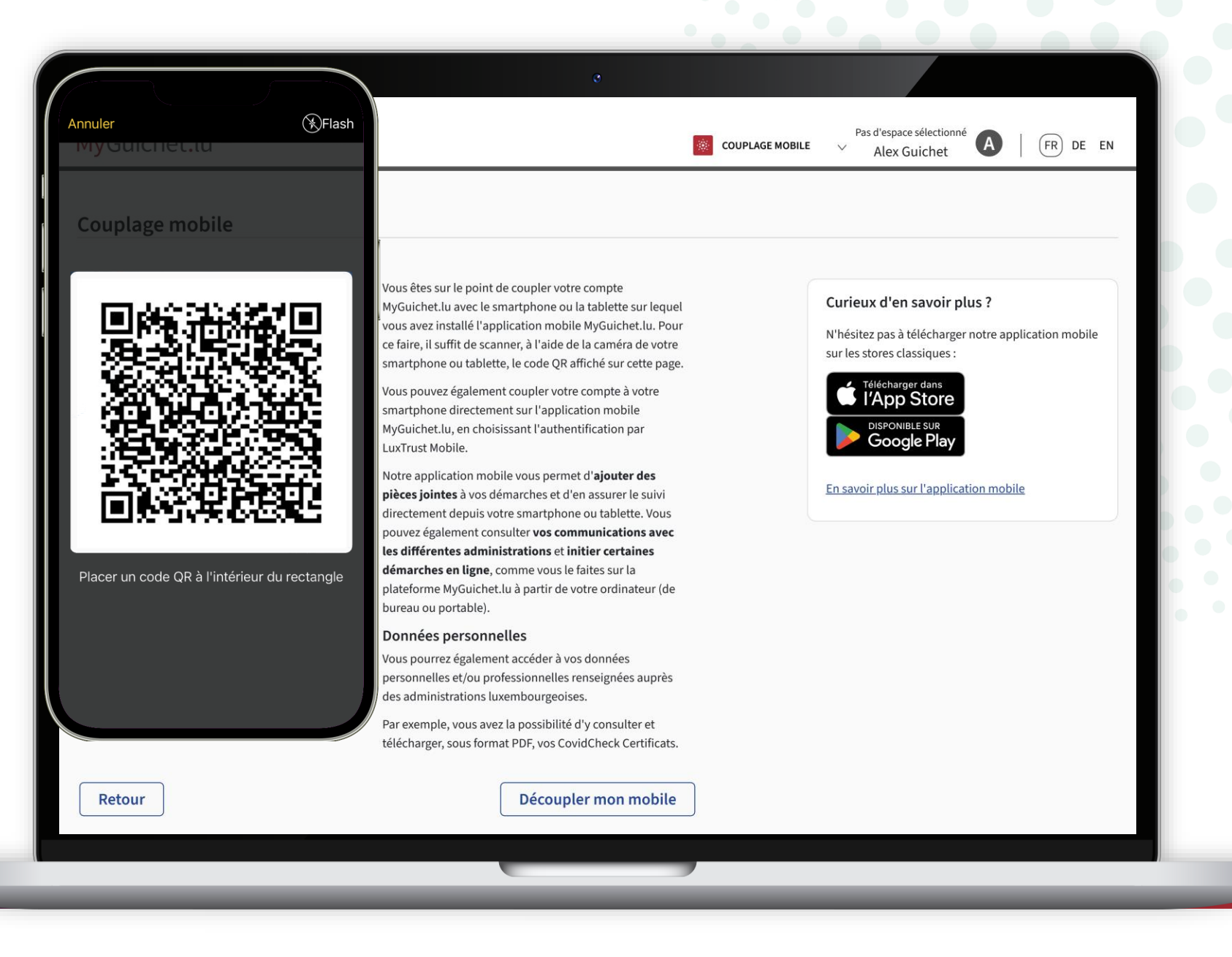

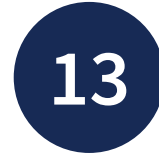

### Choisissez un **code secret à 6 chiffres** qui vous permet de déverrouiller l'application mobile par la suite.

|                                                      | ×                            |  |
|------------------------------------------------------|------------------------------|--|
| Choisissez un code secret à 6 chifl<br>l'application | fres pour protéger l'accès à |  |
|                                                      | * Champ obligatoire          |  |
| Code secret *: 1                                     |                              |  |
| Code secret                                          |                              |  |
| Confirmez votre code secret * : (i                   |                              |  |
| Confirmez votre code secret                          |                              |  |
|                                                      |                              |  |
|                                                      |                              |  |
|                                                      | ОК                           |  |
|                                                      |                              |  |
|                                                      |                              |  |
|                                                      |                              |  |
|                                                      |                              |  |
|                                                      |                              |  |

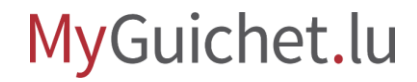

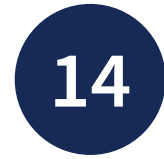

### Saisissez encore une fois votre **code secret** à 6 chiffres pour le confirmer.

| Choisissez un code secret à 6 chiffres p<br>l'application | our protéger l'accès à |  |
|-----------------------------------------------------------|------------------------|--|
|                                                           | * Champ obligatoire    |  |
| Code secret *: 1                                          |                        |  |
| •••••                                                     | ×                      |  |
| Confirmez votre code secret * : 1                         |                        |  |
| Confirmez votre code secret                               |                        |  |
|                                                           |                        |  |
|                                                           |                        |  |
|                                                           |                        |  |
|                                                           | ОК                     |  |
|                                                           |                        |  |
|                                                           |                        |  |
|                                                           |                        |  |
|                                                           |                        |  |
|                                                           |                        |  |

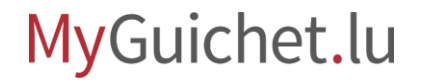

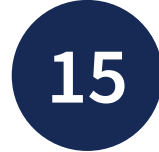

Appuyez sur "**Activer la biométrie**" si vous souhaitez également déverrouiller l'application mobile par :

- reconnaissance faciale ; **ou**
- empreinte digitale.

| •                                              |                                  |                             |    |  |
|------------------------------------------------|----------------------------------|-----------------------------|----|--|
| Couplage étape 3                               | /3                               |                             | ×  |  |
| Biométrie<br>Activer l'authenti<br>rapidement. | fication biométrique afin de dév | errouiller votre applicatic | on |  |
| a                                              | ر ش                              | <i>د</i><br>۲               |    |  |
|                                                | Activer la biométri              | ie                          |    |  |
|                                                | Passer cette étape               | 3                           |    |  |

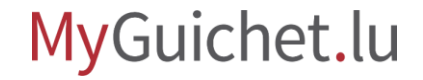

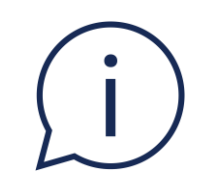

Cette étape est facultative. Vous pouvez la passer en appuyant sur "**Passer cette** étape".

Couplage étape 3/3 × Biométrie Activer l'authentification biométrique afin de déverrouiller votre application rapidement. Activer la biométrie Passer cette étape

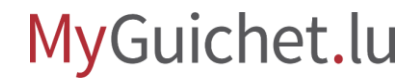

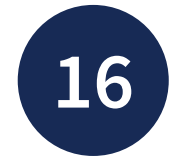

## Appuyez sur "**Retour à l'accueil**" pour accéder à votre compte MyGuichet.lu.

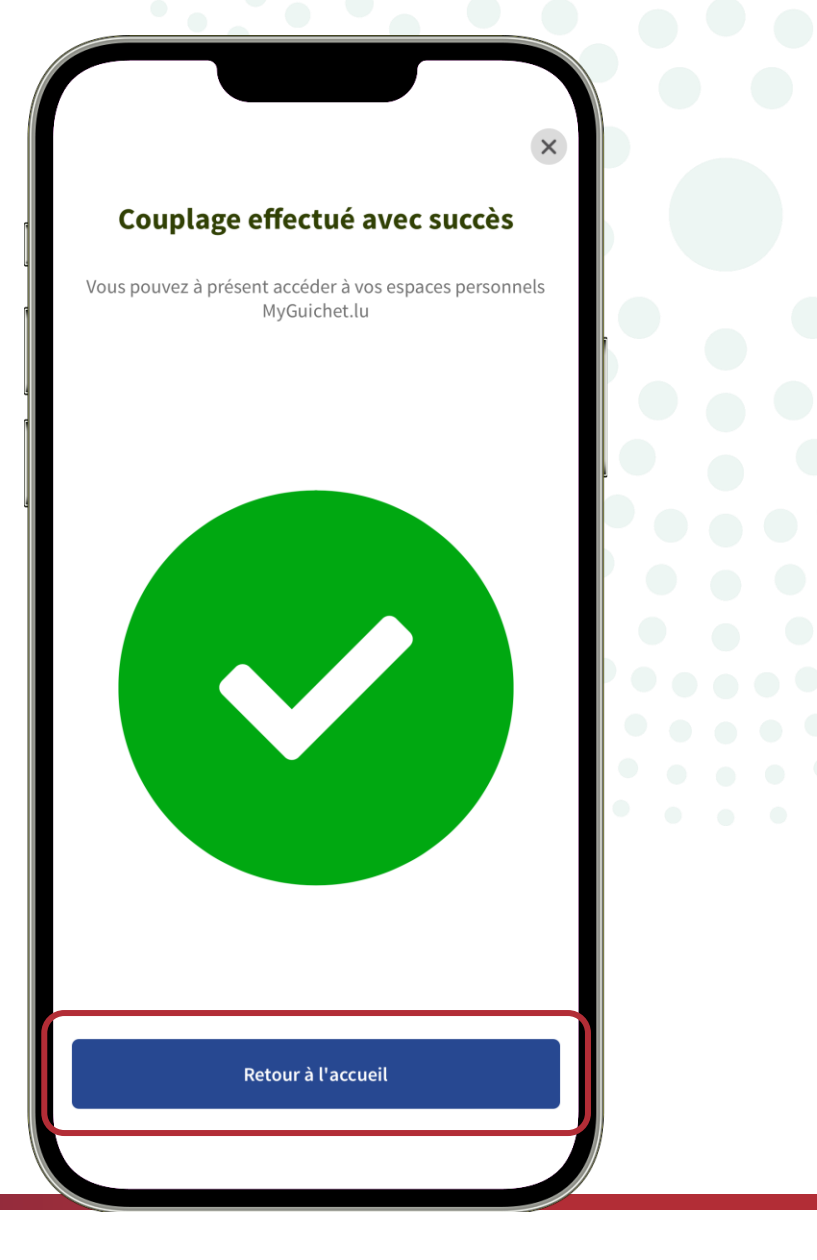

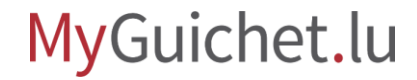

# i

Vous recevez également un **e-mail automatique** qui confirme le couplage de votre appareil mobile avec votre compte MyGuichet.lu.

| <         |                                                                                                    |                                                                                                    | ٩                                                                            | Ð                                                             | Ū                                | ⊵•                        | ••• |   |
|-----------|----------------------------------------------------------------------------------------------------|----------------------------------------------------------------------------------------------------|------------------------------------------------------------------------------|---------------------------------------------------------------|----------------------------------|---------------------------|-----|---|
| Үон<br>Ар | ur regis<br>plicatio                                                                                                    | Stration 1                                                                                                    | to the                                                                       | Myg                                                           | uiche                            | et                        | 24  |   |
| C         | Cent<br>à moi                                                                                                    | re des techno                                                                                                    | ologies                                                                      | 11:53                                                         | :                                | 4                         | ••• | Ĩ |
|           | M                                                                                                    | <mark>1y</mark> Gu                                                                                                    | ich                                                                          | et                                                            | .lu                              |                           |     |   |
|           | Couplage<br>MvGuiche                                                                                                    | d'un apparei<br>t.lu                                                                                                    | l mobile a                                                                   | vec v                                                         | otre con                         | npte                      |     |   |
|           | Merci de n                                                                                                    | e pas répond                                                                                                    | re à cet e-                                                                  | mail.                                                         |                                  |                           |     |   |
|           | Bonjour AL                                                                                                    | EX GUICHET,                                                                                                    |                                                                              |                                                               |                                  |                           |     |   |
|           | L'appareil r<br>à votre cor                                                                                                    | mobile Smartp<br>npte MyGuich                                                                                                    | ohone - Ale<br>et.lu le 21                                                   | ex Gui                                                        | chet a éi<br>25 à 11:            | té couplé<br>53 via       |     |   |
|           | l'application                                                                                                    | n mobile MyG                                                                                                    | uichet.lu.                                                                   |                                                               |                                  |                           |     |   |
|           | l'application<br>Si vous n'a<br>contacter le<br>ou en utilis                                                                         | n mobile MyG<br>avez pas effec<br>e Helpdesk de<br>ant le <u>formula</u>                                                                   | uichet.lu.<br>tué cette de<br>Guichet.l<br>aire de con                       | opérati<br>u au ( <sup>.</sup><br>i <u>tact.</u>              | on, veuil<br>+352) 24            | lez<br>7-82000            |     |   |
|           | l'application<br>Si vous n'a<br>contacter le<br>ou en utilis<br>Cordialeme                                                           | n mobile MyG<br>avez pas effec<br>e Helpdesk de<br>ant le <u>formula</u><br>ent,                                                           | uichet.lu.<br>tué cette c<br>Guichet.l<br><u>aire de con</u>                 | opérati<br>u au ( <sup>.</sup><br>i <u>tact.</u>              | on, veuil<br>+352) 24            | lez<br>7-82000            |     |   |
|           | l'application<br>Si vous n'a<br>contacter le<br>ou en utilis<br>Cordialeme<br>L'équipe M                                             | n mobile MyG<br>avez pas effec<br>e Helpdesk de<br>ant le <u>formula</u><br>ent,<br>jy <u>Guichet.lu</u>                                   | uichet.lu.<br>tué cette c<br>∋ Guichet.l<br><u>aire de con</u>               | opérati<br>u au ( <sup>-</sup><br>i <u>tact.</u>              | on, veuil<br>+352) 24            | lez<br>7-82000            |     |   |
| _         | l'application<br>Si vous n'a<br>contacter le<br>ou en utilis<br>Cordialeme<br>L'équipe <u>M</u>                                      | n mobile MyG<br>avez pas effec<br>e Helpdesk de<br>aant le <u>formula</u><br>ent,<br>ly <u>Guichet.lu</u>                                  | uichet.lu.<br>tué cette c<br>e Guichet.l<br><u>aire de con</u>               | opérati<br>u au (·<br><u>itact.</u>                           | on, veuil<br>+352) 24            | lez<br>7-82000            |     |   |
| _         | l'application<br>Si vous n'a<br>contacter le<br>ou en utilis<br>Cordialeme<br>L'équipe <u>M</u><br>Koppeln e<br>Konto                | n mobile MyG<br>avez pas effec<br>e Helpdesk de<br>ant le formule<br>ent,<br>lyGuichet.lu<br>ines Mobilge                                  | uichet.lu.<br>dué cette d<br>e Guichet.l<br><u>ire de con</u><br>räts mit II | ppérati<br>u au (·<br><u>itact.</u>                           | on, veuil<br>+352) 24<br>MyGuich | lez<br>7-82000<br>net.lu- | _   |   |
|           | l'application<br>Si vous n'a<br>contacter le<br>ou en utilis<br>Cordialeme<br>L'équipe <u>M</u><br>Koppeln e<br>Konto<br>Bitte antwo | n mobile MyG<br>avez pas effec<br>e Helpdesk de<br>ant le <u>formula</u><br>ent,<br><u>lyGuichet.lu</u><br>ines Mobilge<br>arten Sie nicht | uichet.lu.<br>dué cette e<br>e Guichet.l<br>ire de con<br>räts mit II        | ppérati<br>u au (<br><u>ntact.</u><br>h <b>rem I</b><br>E-Mai | on, veuil<br>+352) 24<br>MyGuich | lez<br>.7-82000           |     |   |

## **Besoin d'aide ?**

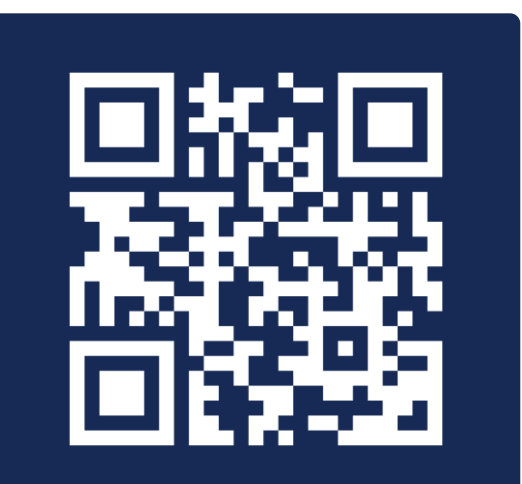

Formulaire de contact

(+352) 247 82 000 du lundi au vendredi de 08h00 à 18h00

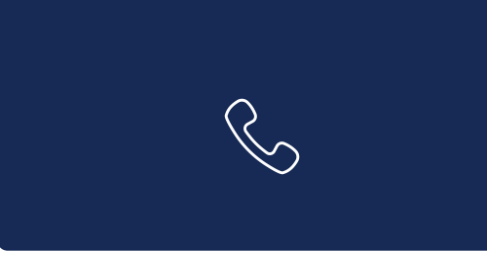

**11, rue Notre-Dame L-2240 Luxembourg** du lundi au vendredi de 08h00 à 17h00

 $\square$ 

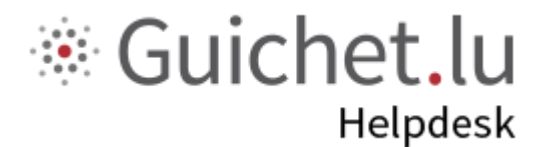

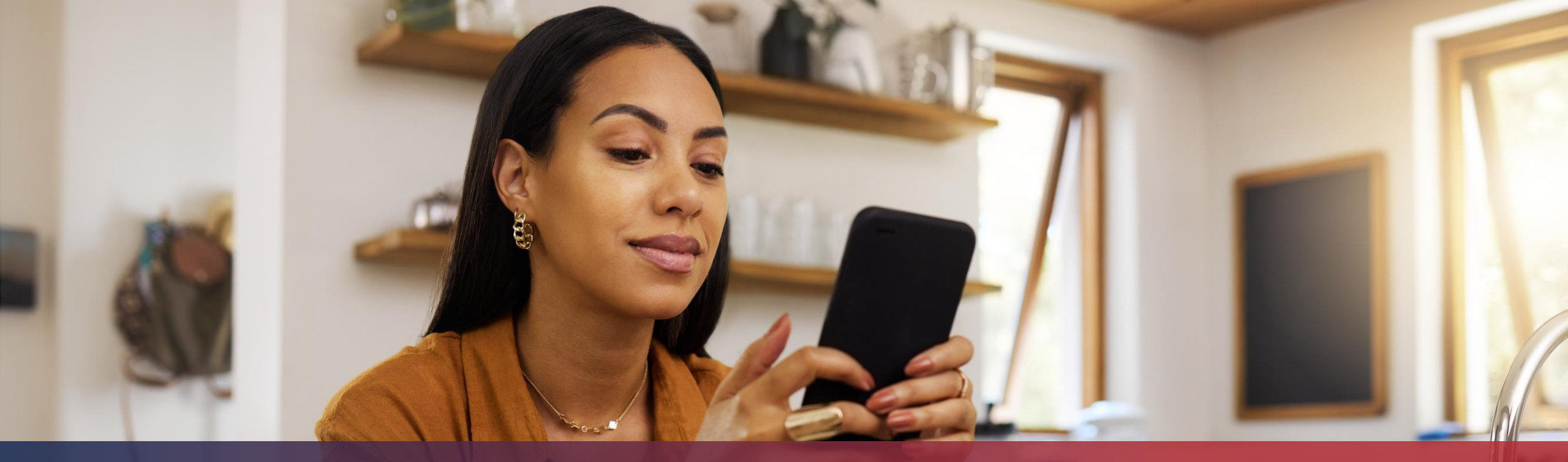

**Guichet.lu** 11, rue Notre-Dame L-2240 Luxembourg (+352) 247 82 000

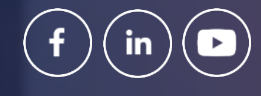

ctie

Éditeur responsable : Centre des technologies de l'information de l'État (CTIE) **Date de dernière mise à jour :** 22 janvier 2025